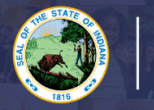

## For helpful information and all three options for eligibility for a Career Specialist Permit: Click Here

## **Step-by-Step Instructions:**

- 1. Log into LVIS360: LVIS
- 2. Click on 'Start an Application' on the left-hand side under the 'My Application' section.
- 3. Select **Choose Option** on the red box that says: **Apply For a New License**.
- 4. Click Teacher
- 5. Click Career Specialist Permit
- 6. Please choose one of the three Career Specialist options. If you do not know which option to choose, please reference our website by clicking the links below for more information:
  - a. <u>CSP GPA 3.0 + Test + 4,000 Hours (Option 1)</u>
  - b. <u>CSP GPA 3.0 + 5,000 Hours (Option 2)</u>
  - c. <u>CSP Test + 5,000 Hours (Option 3)</u>
- 7. The application will now open to page one: **Instructions**. <u>Please read them through carefully and view the</u> <u>required documents listed</u>.
- 8. Click on 'Start Application' at the bottom of the page.
- 9. Form:
  - a. Click Add Recommending Instruction Entry.
    - i. Indiana will default in the state drop down.
    - ii. Choose the name of the Indiana college/university.
    - iii. Click **Add** to save Recommending Institution Entry.
  - b. Answer the legal questions. Upload required documentation, if requested.
  - c. Click Continue.
- 10. Areas: Follow the instructions on the page to select and add all licensing areas you are requesting to your application. Please see the common terms key if necessary.
- 11. **Documents**: Upload the required documentation. Once all documentation is uploaded, you will be able to click **Continue.** If not, you need to fix what is missing. Missing materials will be in **RED**.
- 12. **Submit**: This page reviews the application. If you have everything completed, you will be able to submit the application. If not, you need to fix what is missing. Missing materials will be in RED.
- 13. Click the brown button Make Payment. You may also Edit or Remove if required.
- 14. You will be transferred temporarily to the **NIC Payment Portal**. Please fill out billing information.
- 15. Click Submit Payment.
- 16. You will be transferred back to LVIS and will be able to view your Payment Receipt. Please capture this for your records.
- 17. Click Submit.

You will receive email notifications once your application has been reviewed by an evaluator. <u>The ownership is on the</u> <u>applicant to keep track of the status of their application under 'Application Status' on the left-hand side.</u>

- In Process This application has not been submitted or paid for and can still be edited.
- **DOE Review** The application is in the IDOE work queue. This can take several weeks. Our processing time for original applications is on the front page of LVIS.
- Waiting on Documentation More information has been requested. Please either check your email or your Email Log in LVIS to view the email that was sent with information on what is being requested.